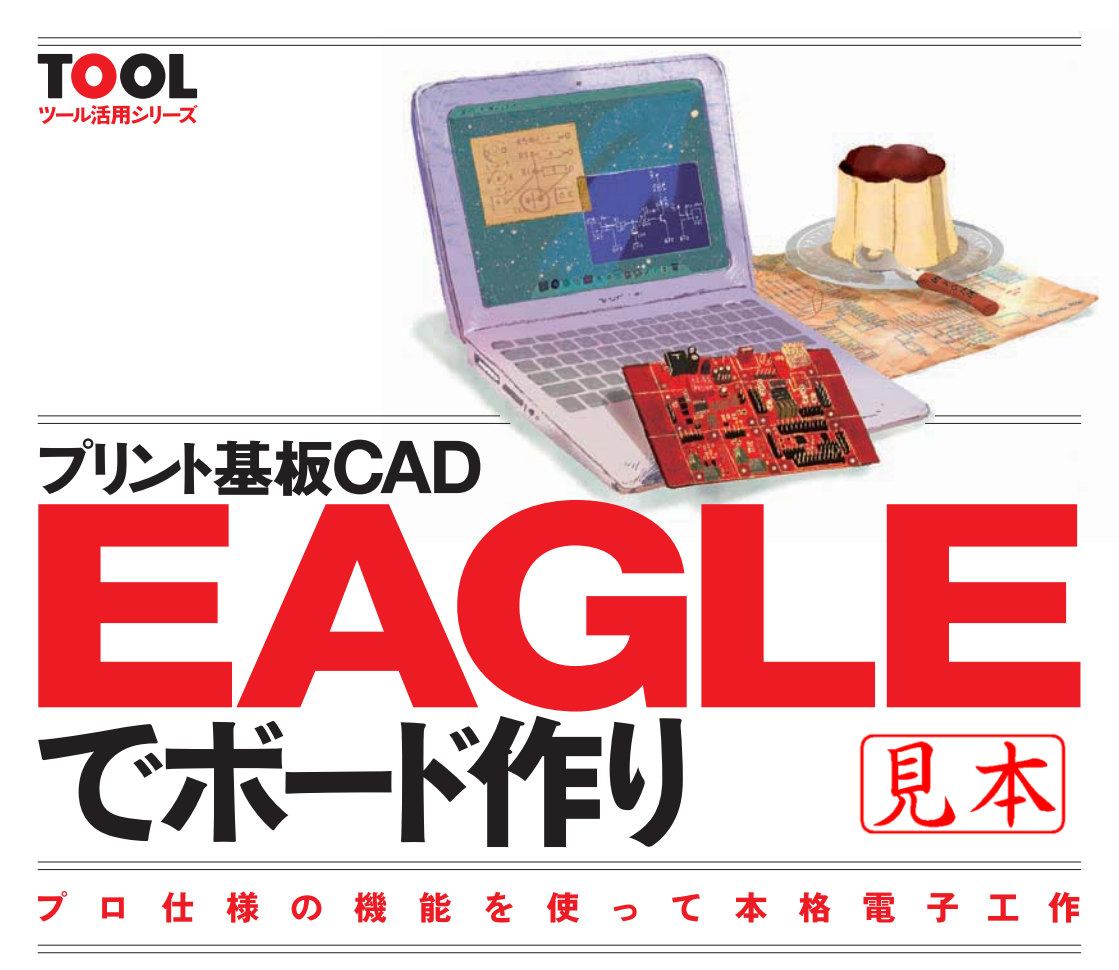

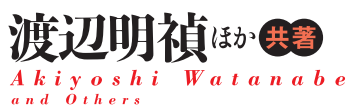

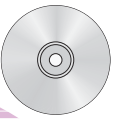

CD-ROM付き EAGLE Light 6.3 & EAGLE Light 6.4 日本語チュートリアル

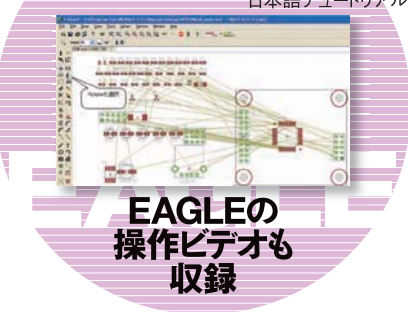

## CQ出版社

プロローグ

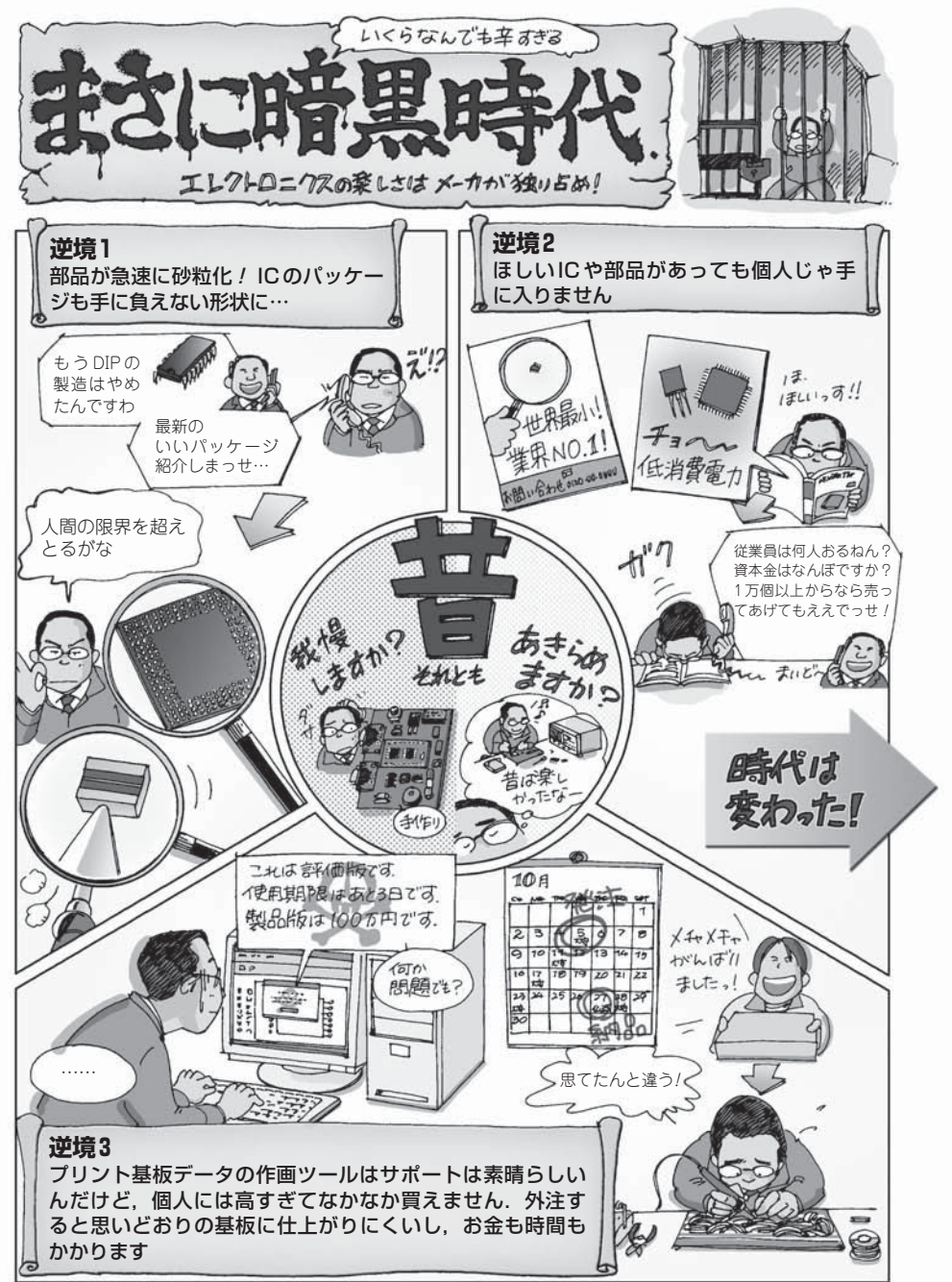

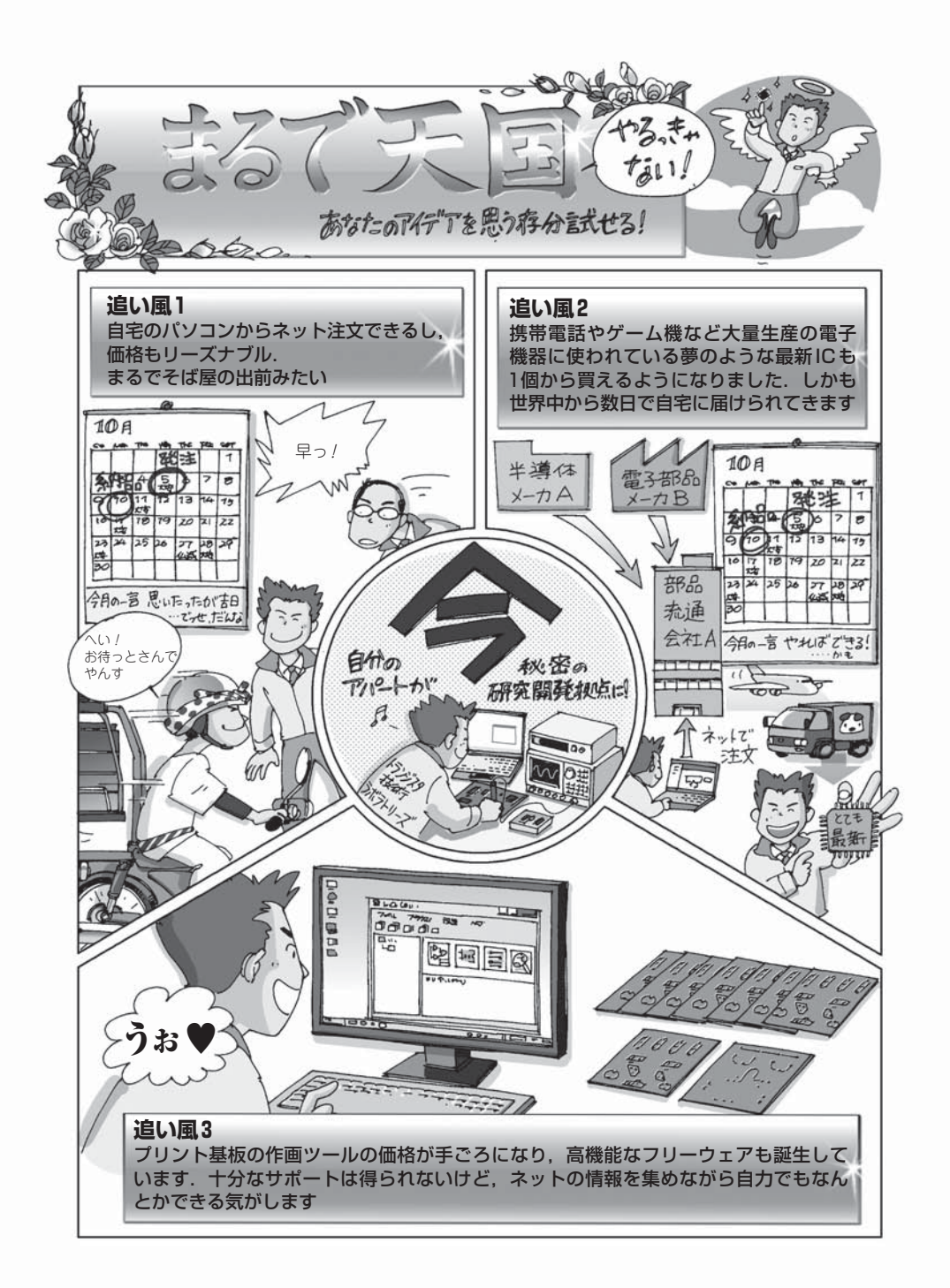

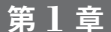

# はじめてのプリント基板づくり

目標の設定とツールのインストール

本書のゴールは、単独で使える4種類の汎用モジュール基板を作ることです. 早速,装置 の仕様を決めて、パソコン上にプリント基板の開発環境をセットアップします.

STEP 1 作りたいものをイメージする

STEP 2 ツールのインストールとセットアップ

STEP 1 ----- 作りたいものをイメージする 単体で使える4 種類の汎用モジュール基板を作る

メーカ製を超えることだって夢じゃない

● これからは個人のほうがやれる !?

インターネットの普及によって、個人は世界と直接つながりを持てる状態にあり ます(図1-1). このことは、いろいろな分野において、大きな自己表現の可能性を 手に入れていることを意味しています.

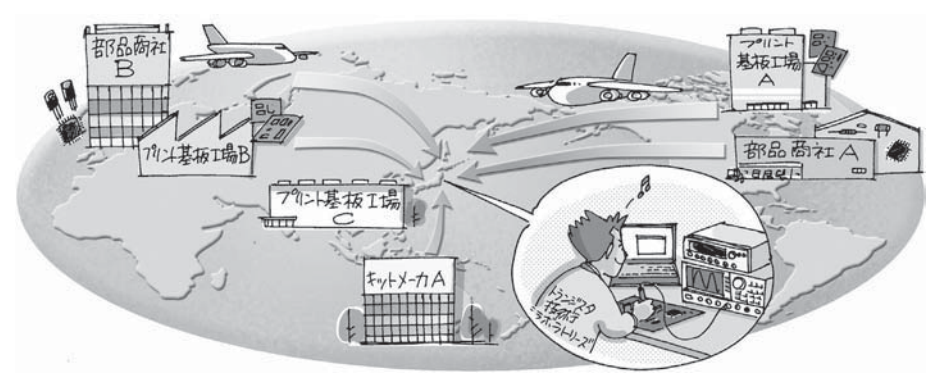

[図1-1] あなたの自宅はもはや世界の部品商社やプリント基板メーカと直接つながっている

エレクトロニクス分野では、これまで大企業にしか作れなかった高度な電子機器 がたった一人の手によって実現できる時代になっています。骨の折れる作業ですが、 ユニークなアイデアを思いついたなら、誰に邪魔されることもなく、手早く形にし て世界に問いかけることができます。その気になれば、メーカ製を超えることだっ て夢ではないかもしれません.

● 開発環境も個人に追い風が吹いている

**最近は、数万円もかければ、メーカ製に負けない高機能でエレガントな電子機器** を自作できるようになりました。その背景には次のような自作環境の変化があるよ うに思います(図1-2)

▶追い風その1

最近,安価なプリント基板の作画ツール(CAD;Computer Aided Design)が各 種誕生しており、プリント基板の自作がとても簡単になりました、最近話題の KiCadは、GPL(GNU一般公的使用許諾)というオープン・ソース・ライセンスで 開発されているフリーのプリント基板CADです。

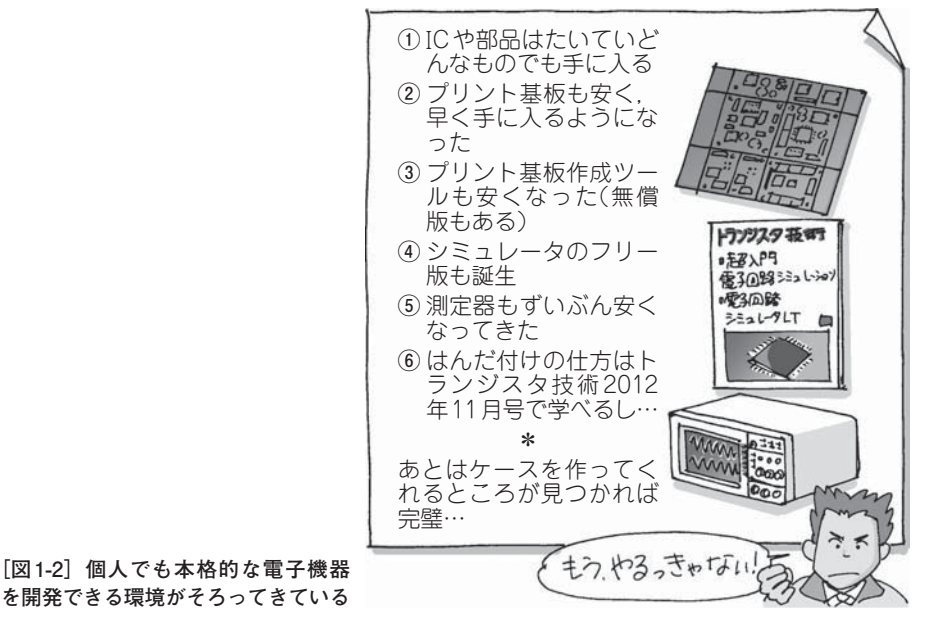

を開発できる環境がそろってきている

EAGLE評価版はオート・ルータと呼ばれる自動配線機能を備えており,手動配線と組み合わせると短時間で理想的なパターンを作ることができます.

本書では、「USBオーディオ・デコード基板」を例に、EAGLEのもつ基本機能の使い方を説明します.詳しい使い方は、次の文献を参考にしてください.

- ・付属CD-ROMに収録されている全76ページの日本語チュートリアル (EAGLE6tutorial.pdf,図1-10)
- EAGLEマニュアル(通常インストールで, C:\Program Files\EAGLE-6.3.0\Loc\Fmanual\_en.pdfにある)

#### ● 評価版 EAGLE でできること

EAGLEには無償・無期限で使える評価版があり,最新バージョンは2013年2月 現在6.4.0です.次のような制約があります.本書では評価版を利用して説明を進 めていきます.

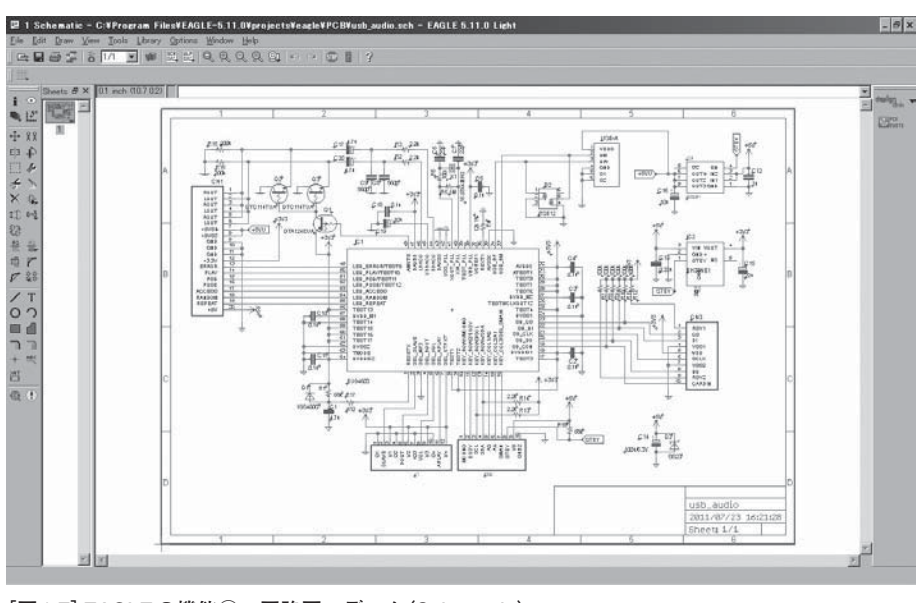

#### [図1-7] EAGLEの機能①…回路図エディタ(Schematic)

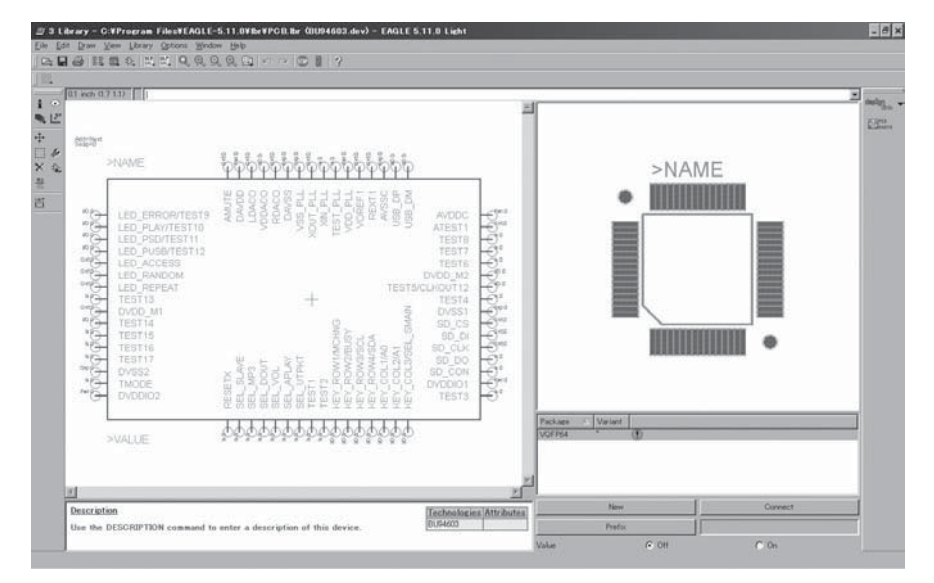

#### [図 1-8] EAGLEの機能②…部品マクロ・エディタ (Library) 自分の用途に応じた部品ライブラリを作成できる

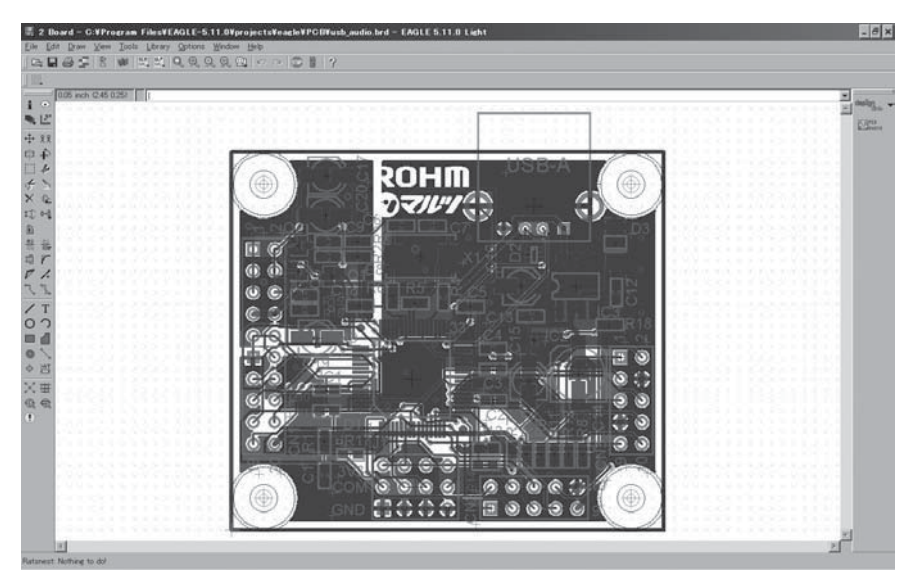

[図 1-9] EAGLEの機能③…レイアウト・エディタ(Board) パターン変更を回路図に反映したり、自動配線を行わせたりもできる

#### Appendix1-B

### 右クリック左クリックでもっと早く操作しよう コマンドの使い方

ここでは主なコマンドを紹介します.オブジェクトに対するコマンドは主に3通りの方法があります.

一つ目は, それぞれのコマンドを図1に示すコマンド・ツール・バーで, アイコンの左クリックで指定します.

二つ目は、コマンド・ラインで直接コマンドを記述します. 両者は併用して使う ことができます.

例えば, ● アイコンを左クリック後コマンド・ラインにrlと記述してEnterキーを押すことと, いきなりコマンド・ラインにshow rlと記述してEnterキーを押 すことは同じです.

三つ目は、オブジェクトの原点付近にカーソルを移動し、右クリックでポップア ップするコマンド(図2)から選択します.

なおコマンドがよくわからない場合,そのコマンドを選択している状態でF1キー を押すか,コマンド・ラインに例えばHELP SHOWと記入しEnterキーを押します.

#### 1 スケマティック(回路図)エディタ

#### Info(情報表示)

■ アイコンを左クリック後、情報を知りたい部品などをクリックすると、図3 に示すように各部品や配線のPropertiesが表示されます。テキスト・ボックスで表示される項目は直接変更可能です。例えば、部品の位置が最初から確定しているとき、Moveコマンドでそこまで動かすより、Infoで直接位置を変更したほうが早く て正確な場合もあります。

■ アイコンを左クリックした状態で、コマンド・ラインに直接部品番号を指定 しEnter キーを押すと、その部品がハイライト表示されると同時にProperties ダイ アログが表示されます。

#### • Show(強調表示)

○アイコンを左クリックすると、部品、配線の位置や情報を知ることができます。例えば、知りたい配線にカーソルを持っていき左クリックすると、その配線と

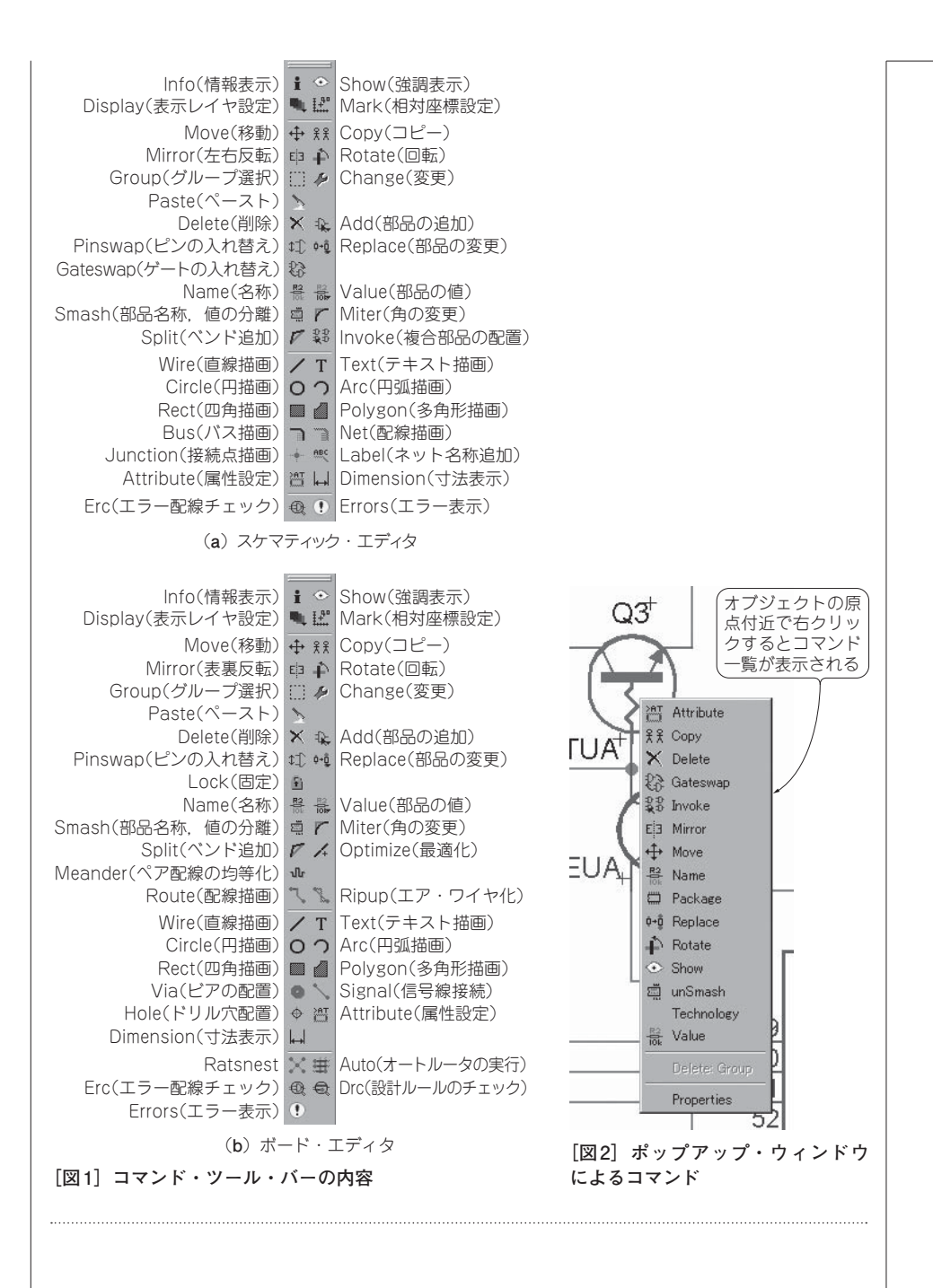

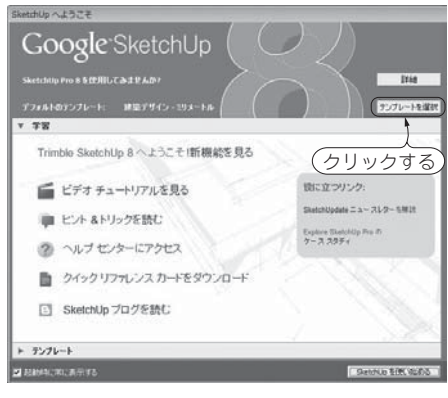

図 13 SketchUp を起動したときに出る画像

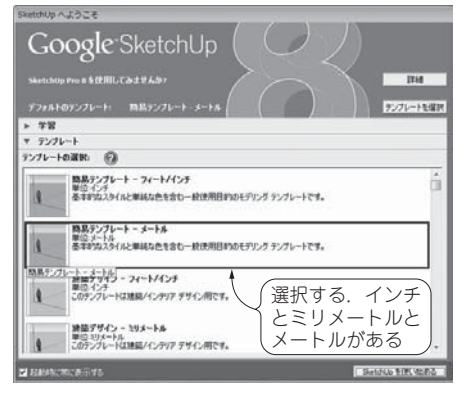

図14 テンプレートはメートル単位, ミリ単 位ならば選択できる

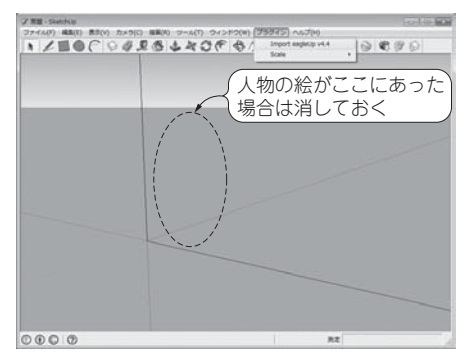

図15 人物の絵を消した画面

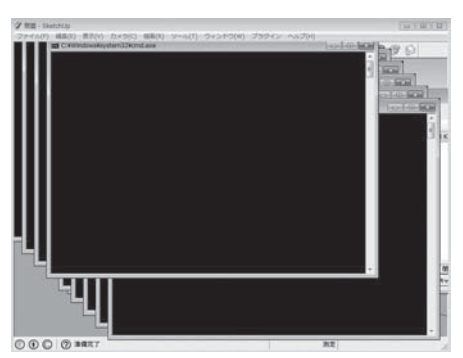

図16 複数のコマンド・プロンプト画面が開 かれながらデータが読み込まれる

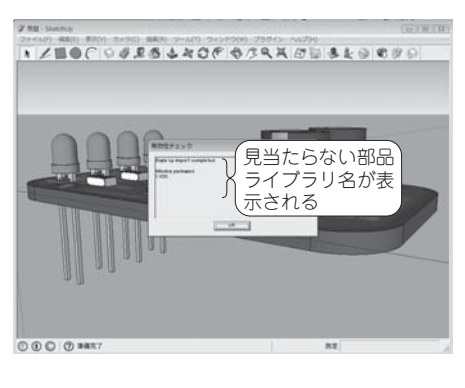

図 17 完了すると画像と見当たらない部品ライ ブラリ名が表示される

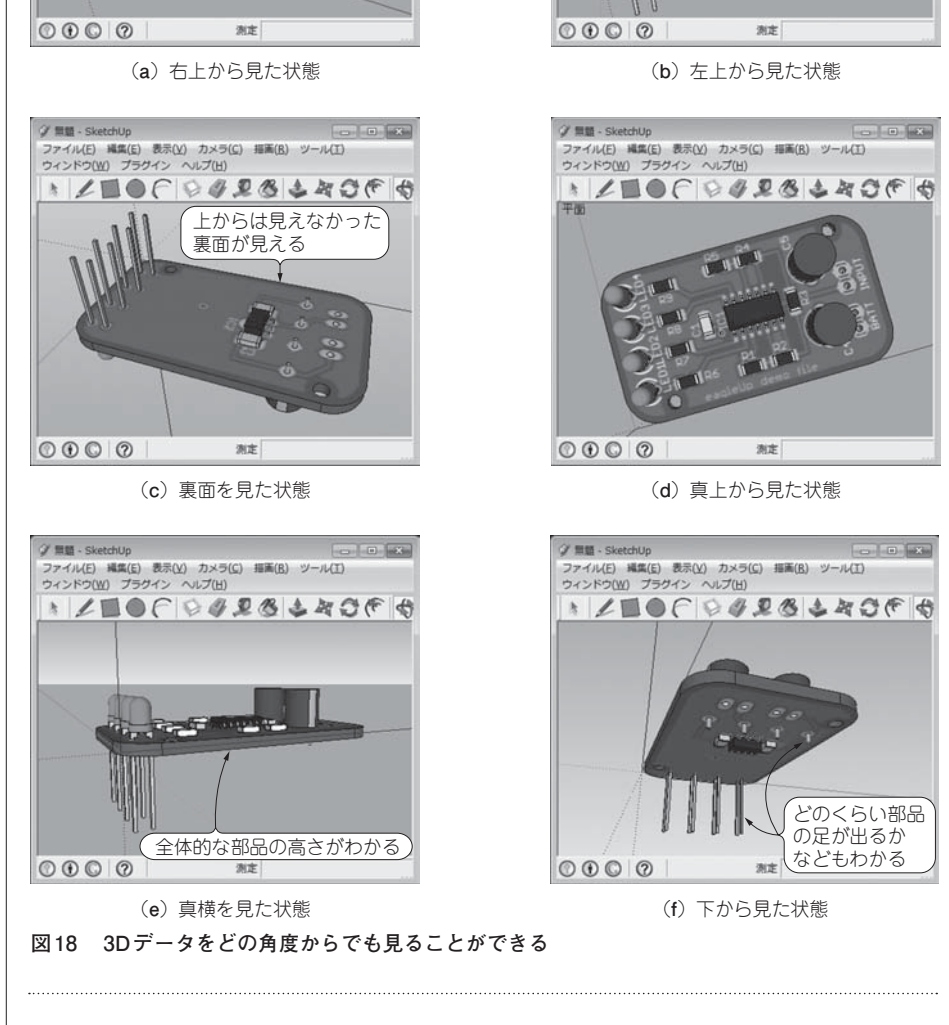

ジ 無額 - SketchUp

うかがえる

ウィンドウ(W) プラウイン へルプ(出)

部品の高さと配置が

ファイル(E) 編集(E) 表示(Y) カメラ(C) 描画(B) ツール(I)

\* LEOF 0428 LADF 4

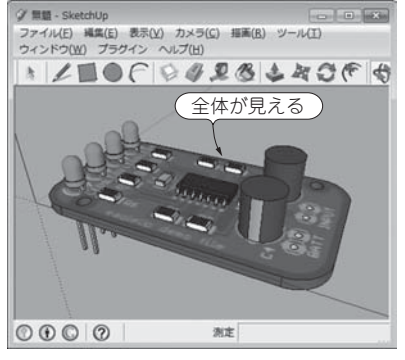

全部フリー!3D画像作成のための四つのツール

265

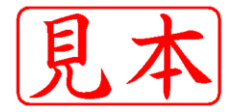

ISBN978-4-7898-3638-8

C3055 ¥2500E

CQ出版杠

定価:本体2,500円(税別)

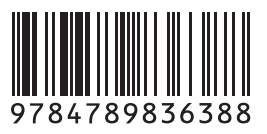

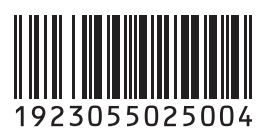

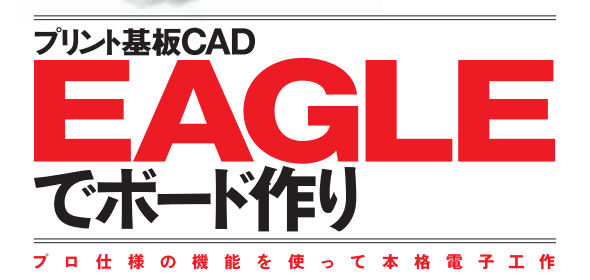

● 量産メーカ向けのICが1個から買えたり、数十~数百万円も する基板設計ツールがただで手に入ったり、注文して数日で基板 が送られてきたり…….インターネットが普及した今、個人でも簡 単に本格的な電子機器を開発できる時代になりました。

●本書ではUSBオーディオを題材として、プリント基板CADソフトEAGLEの使い方から基板の発注方法まで、高速試作の一部 始終をお見せします。

●付属CD-ROMには、プリント基板CAD EAGLE Light6.3と 6.4、EAGLEの日本語版チュートリアル、EAGLEの操作法を解 説する動画、本書で作成した基板データなどを収録しています。

このPDFは, CQ出版社発売の「プリント基板CAD EAGLEでボード作り」の 一部見本です.

内容・購入方法などにつきましては以下のホームページをご覧下さい. 内容 http://shop.cqpub.co.jp/hanbai/books/36/36381.htm 購入方法 http://www.cqpub.co.jp/order.htm